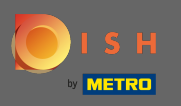

Depois de fazer login em sua conta DISH, clique no ícone do perfil .

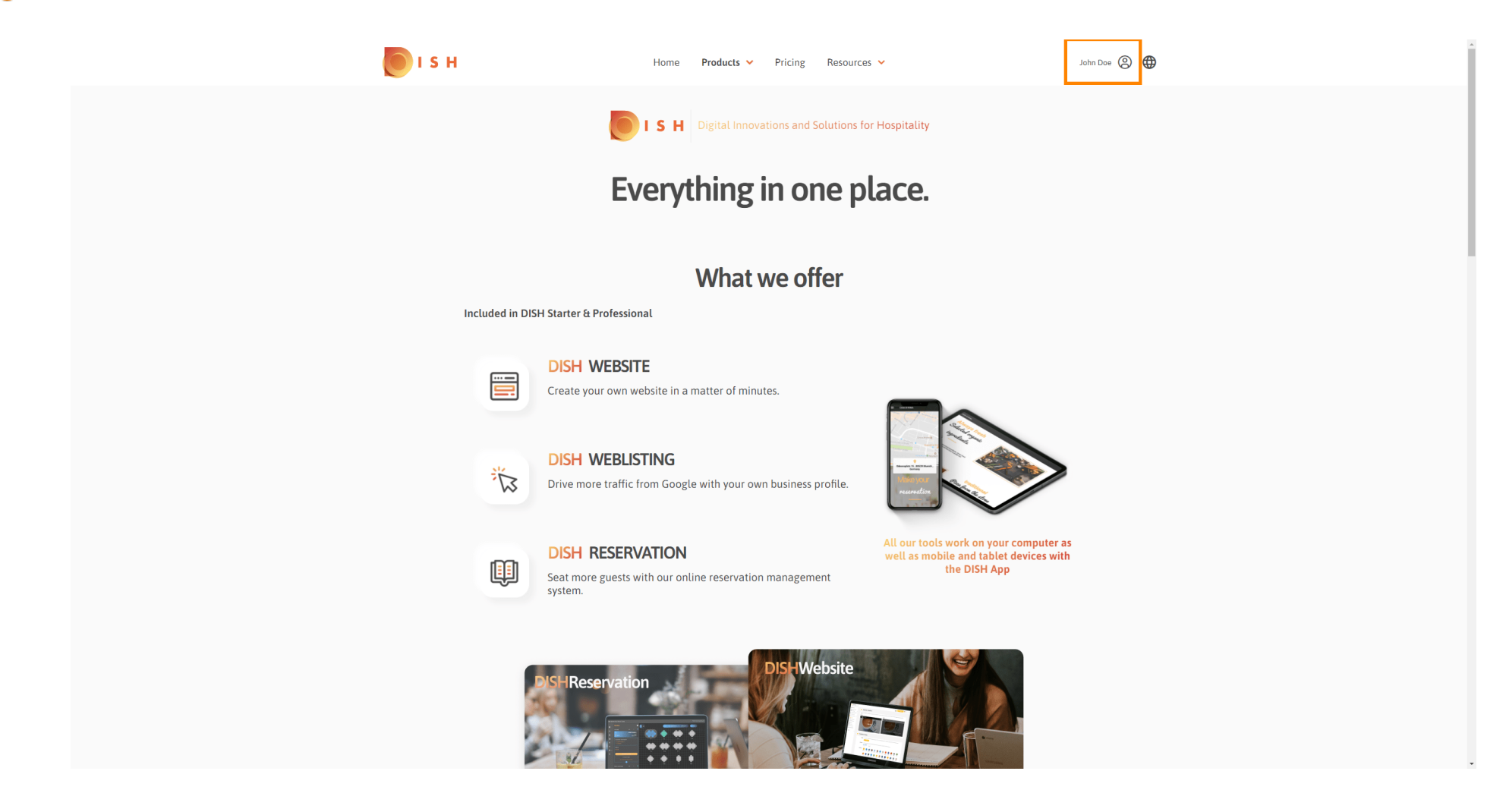

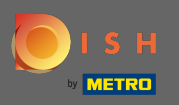

#### Selecione meus estabelecimentos.

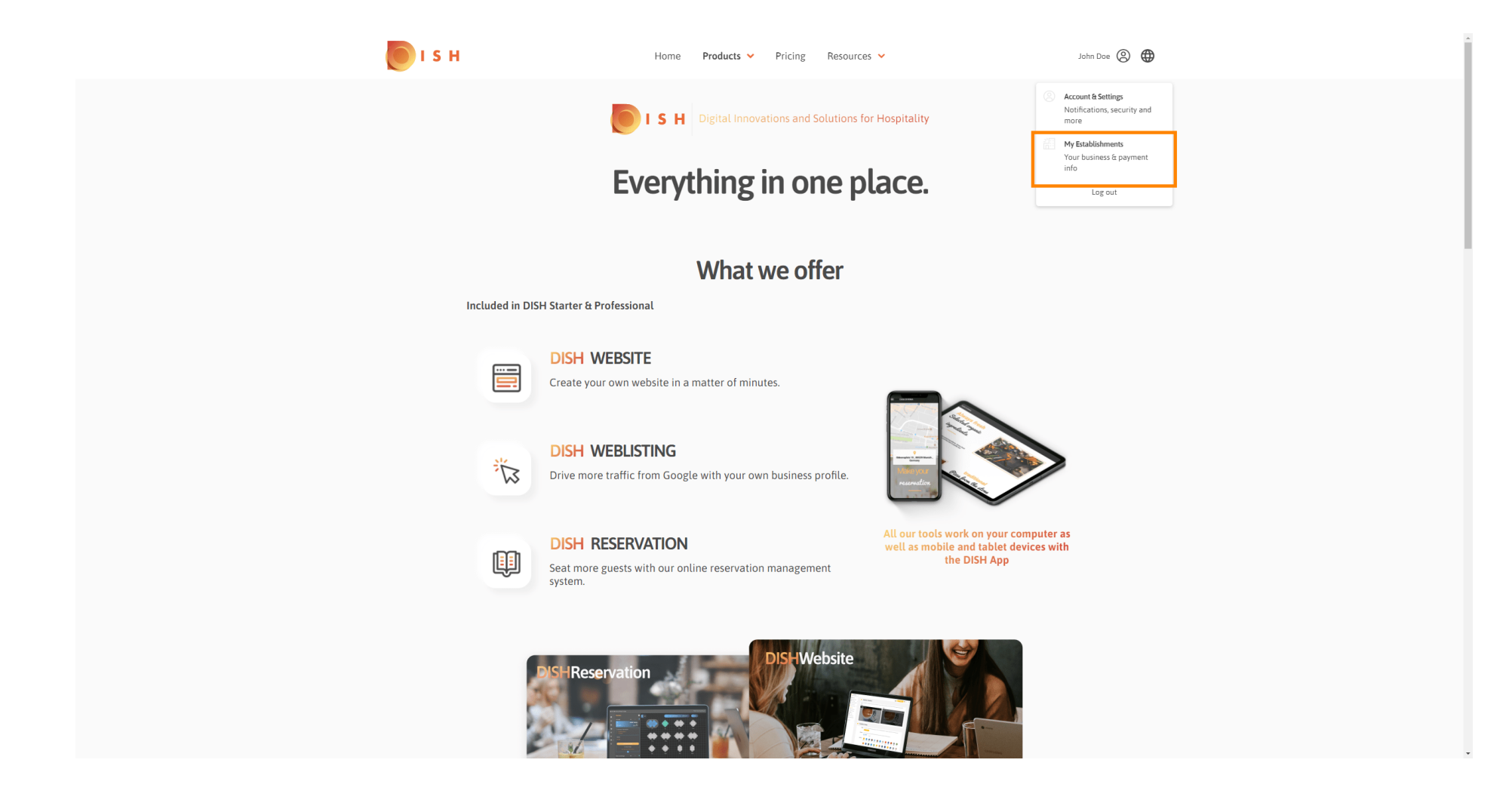

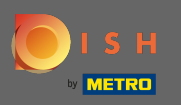

Agora escolha o estabelecimento ao qual deseja adicionar um novo membro da equipe, clicando na seta voltada para baixo.

| 🔘 і 5 н                             | Home                                       | Products 🛩 Pricing Resources 🛩 | John (                                       | Doe (2) 🕀 |
|-------------------------------------|--------------------------------------------|--------------------------------|----------------------------------------------|-----------|
| ESTABLISHMENT 3<br>A ACTIVE EXTANCE | John's Business                            |                                |                                              |           |
| MANAGE THE L                        | TABLISHMENT INFORMATION                    |                                |                                              |           |
| Establish                           | ment information                           |                                | 1                                            |           |
| Establishm<br>John's Bu             | nt Name Establishment Type nness Bar / Pub | •                              |                                              |           |
| Address lin<br>Teststree            | 1 Address line 2 (optional) 12             | Postal Code<br>14123           | ity Country<br>Gertin Germany                |           |
| Compan                              | / information                              |                                | L                                            |           |
| Company h<br>John's Pu              | ame Address 1 Teststreet 12                | Address 2 (optional)           | Postal Code<br>14123                         |           |
| City<br>Berlin                      | Country<br>Germany                         | VAT Number (Optional)<br>DE    |                                              |           |
|                                     |                                            | Please be aware that this ac   | tion is irreversible. 🕕 Delete Establishment | ]         |
| Change                              | Payment Details                            |                                |                                              |           |
| Here you c                          | n update your payment details.             |                                |                                              |           |
| Lagre                               | to the terms and conditions                |                                |                                              |           |
|                                     |                                            |                                |                                              |           |
|                                     |                                            |                                |                                              |           |

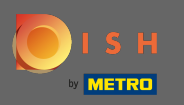

Depois de escolher o estabelecimento desejado clique em minha equipe para abrir uma visão geral de toda a sua equipe.

| 💽 і 5 н                                           | Home Products 🛩                | Pricing Resources 🗸                       | John Doe 🙁 🌐                    |
|---------------------------------------------------|--------------------------------|-------------------------------------------|---------------------------------|
| ESTABLISHMENT SELECTED:<br>1 ACTIVE ESTABLISHMENT | ohn's Business 🗸 👻             |                                           | MY TEAM                         |
| MANAGE THE ESTABLISHMENT                          | NFORMATION                     |                                           |                                 |
| Establishment inf                                 | ormation                       |                                           | Z                               |
| Establishment Name<br>John's Business             | Establishment Type Bar / Pub - |                                           |                                 |
| Address line 1<br>Teststreet 12                   | Address line 2 (optional)      | Postal Code City<br>14123 Berlin          | Country<br>Germany              |
| Company informa                                   | tion                           |                                           | Z                               |
| Company Name<br>John's Pub                        | Address 1<br>Teststreet 12     | Address 2 (optional)                      | Postal Code<br>14123            |
| City<br>Berlin                                    | Country<br>Germany             | VAT Number (Optional)<br>DE               |                                 |
|                                                   |                                | Please be aware that this action is irrev | arsible. 🔟 Delete Establishment |
| Change Paymer                                     | t Details                      |                                           |                                 |
| Here you can update you                           | r payment details.             |                                           |                                 |
| I agree to the term                               | and conditions                 |                                           |                                 |
|                                                   |                                |                                           |                                 |
|                                                   |                                |                                           |                                 |

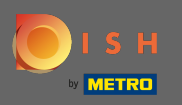

# Para adicionar um novo membro da equipe, clique em adicionar pessoa.

| <br>ISH                                            | Home I       | Products 👻 Pricing  | Resources 💙      | John Doe 🙁 🤀     |
|----------------------------------------------------|--------------|---------------------|------------------|------------------|
| ESTABLISHMENT SELECTED:<br>1 ACTIVE ESTABLISHMENTS |              | •   80              |                  |                  |
| MANAGE YOUR TEAM MEMBERS                           |              |                     |                  |                  |
| By Job Role By                                     | / Name       |                     | + Add Perso      | n Q Search       |
| Owner                                              | 1 member     |                     |                  |                  |
| John Doe                                           | L            |                     |                  |                  |
|                                                    |              |                     |                  |                  |
|                                                    |              |                     |                  |                  |
|                                                    |              |                     |                  |                  |
|                                                    |              |                     |                  |                  |
|                                                    |              |                     |                  |                  |
|                                                    |              |                     |                  |                  |
| PRODUCT                                            | LEGAL        | COMPANY             | GET THE APP      | BLOG & COMMUNITY |
| Pricing                                            | Terms of Use | Contact             | DISH for iOS     |                  |
| Corona Help                                        | Imprint      | blog                | DISHTIOL ANUTOID |                  |
|                                                    |              | Made with 🎔 in Germ | any              |                  |
|                                                    |              | © DISH 2021         |                  |                  |
|                                                    |              |                     |                  |                  |

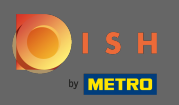

## **T** Digite o nome do seu novo membro.

| 🖲 і з н                                                                                         | Home Products 🗸                                                                            | Pricing Resources 💙                                                          | John Doe 🛞 🤀     |  |  |  |  |
|-------------------------------------------------------------------------------------------------|--------------------------------------------------------------------------------------------|------------------------------------------------------------------------------|------------------|--|--|--|--|
| ESTABLISHMENT SELECTED:<br>2.4.CTV/CESTABLISHMENTS<br>J.bhnS                                    | Business -                                                                                 |                                                                              | MY ESTABLISHMENT |  |  |  |  |
| < BACK                                                                                          | Invite new<br>We need a few details about yo<br>First Name<br>Germany (- The Mobile Number | r team member<br>ur team member so we can invite them:<br>Last Name<br>Email |                  |  |  |  |  |
|                                                                                                 | Please select the posi                                                                     | tion(s) at "John's Business"                                                 | ]                |  |  |  |  |
| Assign roles to your tools (optional)<br>Remember that you can add or remove roles at any time. |                                                                                            |                                                                              |                  |  |  |  |  |
|                                                                                                 | Cancel                                                                                     | Confirm                                                                      |                  |  |  |  |  |
|                                                                                                 |                                                                                            |                                                                              |                  |  |  |  |  |
| <b>PRODUCT</b><br>Pricing<br>DISH Magazine<br>Corona Help                                       | LEGAL COMPA<br>Terms of Use Contac<br>Data Privacy Blog<br>Imprint                         | t DISH for IOS<br>DISH for Android                                           | BLOG & COMMUNITY |  |  |  |  |

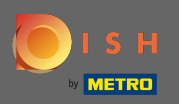

#### Т

### Agora digite o sobrenome.

| 🖲 і з н                                                                                                    | Home Products Y Pricing Resources Y John Doe 🕲 🤀                                                                                                    |  |  |  |  |  |  |
|----------------------------------------------------------------------------------------------------|----------------------------------------------------------------------------------------------------|--|--|--|--|--|--|
| ESTABLISHMENT SELECTED<br>1 ACTIVE ESTABLISHMENTS JOINT                                                     | Business The MY SUBSCRIPTIONS 🚓 MY TEAM                                                                                                    |  |  |  |  |  |  |
| < BACK                                                                                                    | Anne     I.ast Name       Germany (- Y     Mobile Number                                                                                                    |  |  |  |  |  |  |
|                                                                                                    | Please select the position(s) at "John's Business"       Manager     Waiter     Chef     Office     Others                                                                    |  |  |  |  |  |  |
| Assign roles to your tools (optional) Remember that you can add or remove roles at any time. Cancel Confirm |                                                                                                    |  |  |  |  |  |  |
|                                                                                                    |                                                                                                    |  |  |  |  |  |  |
| PRODUCT<br>Pricing<br>DISH Magazine<br>Corona Help                                                          | LEGAL     COMPANY     GET THE APP     BLOG & COMMUNITY       Terms of Use     Contact     DISH for IOS     ▶ ②       Data Privacy     Blog     DISH for Android       Imprint |  |  |  |  |  |  |

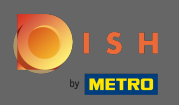

# **T** Continue com o número do celular.

| 💽 і ѕ н                                                   | Home Products Y I                                                                               | Pricing Resources 💙                                           | John Doe 🛞 🌐     |  |  |  |  |  |
|-----------------------------------------------------------|-------------------------------------------------------------------------------------------------|---------------------------------------------------------------|------------------|--|--|--|--|--|
| ESTABLISHMENT SELECTED:<br>1 Antive Establishments        | siness 🔹                                                                                        |                                                               |                  |  |  |  |  |  |
| < BACK                                                    | Invite new tea<br>We need a few details about your teat<br>Anne<br>iermany (: - 0]              | m member<br>n member so we can invite them:<br>Smith<br>Email | -                |  |  |  |  |  |
|                                                           | Please select the position                                                                      | (s) at "John's Business"                                      |                  |  |  |  |  |  |
|                                                           | Assign roles to your tools (optional)<br>Remember that you can add or remove roles at any time. |                                                               |                  |  |  |  |  |  |
|                                                           | Cancel                                                                                          | Confirm                                                       |                  |  |  |  |  |  |
|                                                           |                                                                                                 |                                                               |                  |  |  |  |  |  |
| <b>PRODUCT</b><br>Pricing<br>DISH Magazine<br>Corona Help | LEGAL COMPANY<br>Terms of Use Contact<br>Data Privacy Blog<br>Imprint                           | GET THE APP<br>DISH for IOS<br>DISH for Android               | BLOG & COMMUNITY |  |  |  |  |  |

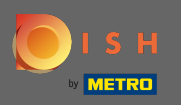

Para convidar seu novo membro da equipe, o endereço de e-mail é necessário. Digite-o no campo de texto designado.

| 💽 і ѕ н                                                                                      | Home Products 🗸                                                    | Pricing Resources 🗸                                   | John Doe 🛞 🔀         |  |  |  |  |
|----------------------------------------------------------------------------------------------|--------------------------------------------------------------------|-------------------------------------------------------|----------------------|--|--|--|--|
| ESTABLISHMENT SELECTED<br>1 ACTIVE ESTABLISHMENTS                                            | Business 🔹                                                         |                                                       | FOR MY ESTABLISHMENT |  |  |  |  |
| < BACK                                                                                       | <b>Invite new</b><br>We need a few details about yo                | / team member                                         |                      |  |  |  |  |
|                                                                                              | Anne<br>Germany ( 01721234567                                      | Smith<br>Email                                        | ]                    |  |  |  |  |
| [                                                                                            | Please select the posi                                             | ition(s) at "John's Business"                         | ]                    |  |  |  |  |
| Assign roles to your tools (optional) Remember that you can add or remove roles at any time. |                                                                    |                                                       |                      |  |  |  |  |
|                                                                                              | Cancel                                                             | Confirm                                               |                      |  |  |  |  |
|                                                                                              |                                                                    |                                                       |                      |  |  |  |  |
|                                                                                              |                                                                    |                                                       |                      |  |  |  |  |
| <b>PRODUCT</b><br>Pricing<br>DISH Magazine<br>Corona Help                                    | LEGAL COMPA<br>Terms of Use Contac<br>Data Privacy Blog<br>Imprint | ANY GET THE APP E<br>Lt DISH for iOS DISH for Android | SLOG & COMMUNITY     |  |  |  |  |

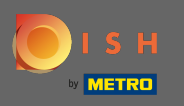

Depois de inserir todas as informações necessárias, você deve atribuir a (s) posição (ões) ao seu novo membro.

| 问 і ѕ н                                                   | Home Products ¥                                                                              | Pricing Resources 💙                                 | John Doe 🛞 🌐       |  |  |  |  |  |
|-----------------------------------------------------------|----------------------------------------------------------------------------------------------|-----------------------------------------------------|--------------------|--|--|--|--|--|
| ESTABLISHMENT SELECTED.<br>1 ACTIVE ESTABLISHMENT S       | usiness 👻                                                                                    |                                                     | 窟 MY ESTABLISHMENT |  |  |  |  |  |
| < BACK                                                    | Invite new to<br>We need a few details about your                                            | eam member<br>team member so we can invite them:    |                    |  |  |  |  |  |
|                                                           | Anne<br>Germany ( 01721234567                                                                | Smith<br>                                           |                    |  |  |  |  |  |
| [                                                         | Please select the position                                                                   | on(s) at "John's Business"                          | ]                  |  |  |  |  |  |
|                                                           | Assign roles to your tools (optional) Remember that you can add or remove roles at any time. |                                                     |                    |  |  |  |  |  |
|                                                           | Cancel                                                                                       | Confirm                                             |                    |  |  |  |  |  |
|                                                           |                                                                                              |                                                     |                    |  |  |  |  |  |
| <b>PRODUCT</b><br>Pricing<br>DISH Magazine<br>Corona Help | LEGAL COMPAN<br>Terms of Use Contact<br>Data Privacy Blog<br>Imprint                         | Y GET THE APP E<br>DISH for IOS<br>DISH for Android |                    |  |  |  |  |  |

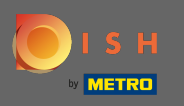

Você pode atribuir funções a seu novo membro da equipe, o que concede diferentes tipos de acesso e direitos para suas ferramentas.

| 🖲 і з н                                            | Home                                                   | Products 🖌 Pricing              | Resources 💙               |        | John Doe 🛞 🤀       |  |
|----------------------------------------------------|--------------------------------------------------------|---------------------------------|---------------------------|--------|--------------------|--|
| ESTABLISHMENT SELECTED.<br>1 Active Establishments | Business                                               | •                               |                           |        | 窟 MY ESTABLISHMENT |  |
|                                                    |                                                        | Invite new team m               | ember                     |        |                    |  |
| < BACK                                             | We need a fe                                           | ew details about your team memb | er so we can invite them: |        |                    |  |
|                                                    | Anne                                                   | Smith                           |                           |        |                    |  |
|                                                    | Germany (- 👻 01721234567                               | annete                          | t@mail.com                |        |                    |  |
|                                                    |                                                        |                                 |                           |        |                    |  |
|                                                    | Please sele                                            | ect the position(s) at          | "John's Business"         |        |                    |  |
|                                                    | Manager Waiter                                         | Chef Kitc                       | ien Office                | Others |                    |  |
|                                                    | Assig                                                  | gn roles to your tool           | s (optional)              |        |                    |  |
|                                                    | Remember that you can add or remove roles at any time. |                                 |                           |        |                    |  |
|                                                    | Cancel                                                 |                                 | Co                        | onfirm |                    |  |
|                                                    |                                                        |                                 |                           |        |                    |  |
|                                                    |                                                        |                                 |                           |        |                    |  |
|                                                    |                                                        |                                 |                           |        |                    |  |
|                                                    |                                                        |                                 |                           |        |                    |  |
| PRODUCT                                            | LEGAL                                                  | COMPANY                         | GET THE APP               | BL     | .og & community    |  |
| Pricing                                            | Terms of Use                                           | Contact                         | DISH for iOS              | C      | 0                  |  |
| DISH Magazine<br>Corona Help                       | Data Privacy<br>Imprint                                | Blog                            | DISH for Android          |        |                    |  |
|                                                    |                                                        |                                 |                           |        |                    |  |

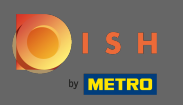

## Clique em confirmar para adicionar o novo membro da equipe.

| <b>Б</b> І S Н                                                    | Home Products 🛩                                                       | Pricing Resources 💙                                    | John Doe 🙁 🤀         |  |  |  |  |  |
|-------------------------------------------------------------------|-----------------------------------------------------------------------|--------------------------------------------------------|----------------------|--|--|--|--|--|
| ESTABLISHMENT SELECTED<br>2 ACTIVE ESTABLISHMENTS JOINTS Business | •                                                                     |                                                        | [2] MY ESTABLISHMENT |  |  |  |  |  |
| < BACK                                                            | Invite new te<br>We need a few details about your te                  | am member<br>am member so we can invite them:<br>Smith | _                    |  |  |  |  |  |
|                                                                   |                                                                       |                                                        | _                    |  |  |  |  |  |
|                                                                   | Please select the positio                                             | n(s) at "John's Business"                              |                      |  |  |  |  |  |
| Manager                                                           | Waiter Chef                                                           | Kitchen Office Others                                  |                      |  |  |  |  |  |
|                                                                   | Assign roles to your tools (optional)                                 |                                                        |                      |  |  |  |  |  |
|                                                                   | Remember that you can add                                             | or remove roles at any time.                           |                      |  |  |  |  |  |
| Ca                                                                | ancel                                                                 | Confirm                                                |                      |  |  |  |  |  |
|                                                                   |                                                                       |                                                        |                      |  |  |  |  |  |
|                                                                   |                                                                       |                                                        |                      |  |  |  |  |  |
| PRODUCT<br>Pricing<br>DISH Magazine<br>Corona Help                | LEGAL COMPANY<br>Terms of Use Contact<br>Data Privacy Blog<br>Imprint | GET THE APP<br>DISH for iOS<br>DISH for Android        | BLOG & COMMUNITY     |  |  |  |  |  |

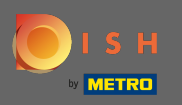

(i) É isso. O convite para o seu novo membro da equipe foi enviado com sucesso.

| ۱ 🦲 | SH                                                 | Но           | ome Products 🗙 Pr             | ricing Resources 🗸 |              | John Doe         | • |
|-----|----------------------------------------------------|--------------|-------------------------------|--------------------|--------------|------------------|---|
|     | ESTABLISHMENT SELECTED:<br>2 ACTIVE ESTABLISHMENTS |              | •                             |                    | 🖓 МҮ ТЕАМ    | MY ESTABLISHMENT |   |
|     |                                                    |              | We just sent a new inv        | ritation to Anne   |              |                  |   |
|     | MANAGE YOUR TEAM MEMBERS                           |              |                               |                    |              |                  |   |
|     | By Job Role By N                                   | ame          |                               |                    | + Add Person | Q Search         |   |
|     |                                                    | 1 menter     | Chaf                          |                    |              | - Jouren         |   |
|     | John Doe                                           | 1 member     | Anne Smith                    | 1 member           |              |                  |   |
|     |                                                    |              | Invitation yet to be accepted |                    |              |                  |   |
|     |                                                    |              |                               |                    |              |                  |   |
|     |                                                    |              |                               |                    |              |                  |   |
|     |                                                    |              |                               |                    |              |                  |   |
|     |                                                    |              |                               |                    |              |                  |   |
|     |                                                    |              |                               |                    |              |                  |   |
|     | BRODUCT                                            | LECAL        | COMPANY                       | CET THE ADD        |              |                  |   |
|     | Pricing                                            | Terms of Use | Contact                       | DISH for iOS       |              |                  |   |
|     | DISH Magazine                                      | Data Privacy | Blog                          | DISH for And       | roid         |                  |   |
|     | Corona Help                                        | Imprint      |                               |                    |              |                  |   |
|     |                                                    |              | Made with 🎔 in                | Germany            |              |                  |   |
|     |                                                    |              | © DISH 2                      | 2021               |              |                  |   |
|     |                                                    |              |                               |                    |              |                  |   |